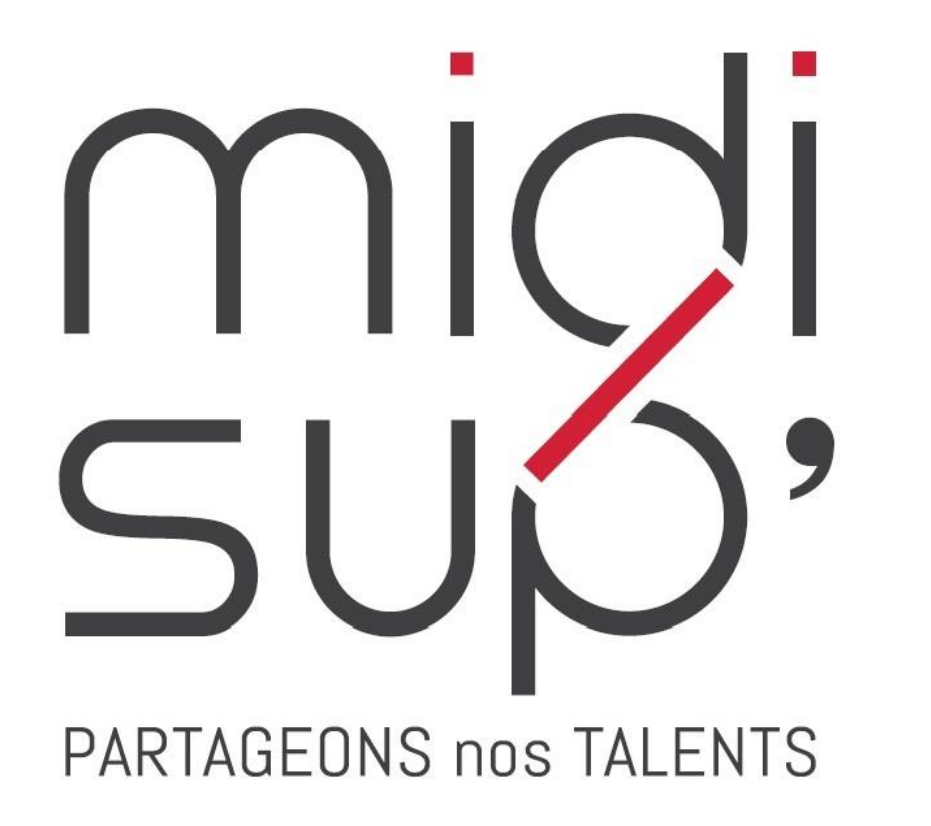

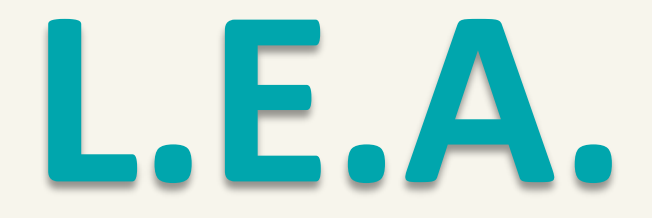

Livret Electronique de L'Apprenti

Guide Maître d'apprentissage

## Sommaire

#### **1. PRÉSENTATION**

#### <u>2. L.E.A.</u>

4 interfaces Interface Maître d'apprentissage Accès S'inscrire Se connecter Accueil Onglet L.E.A. Affichage du L.E.A. L.E.A. Calendrier d'alternance L.E.A. Fiches à compléter L.E.A. Documents

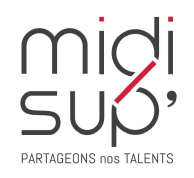

## 4 interfaces

*Le L.E.A. a pour objectif le suivi de l'alternant au cours de son apprentissage. Les différents acteurs de l'apprentissage accèdent à l'application via des interfaces dédiées .* 

#### Administration et Scolarité

Gestion des contrats Paramétrage des livrets Consultation des L.E.A. Suivi du remplissage Bilans

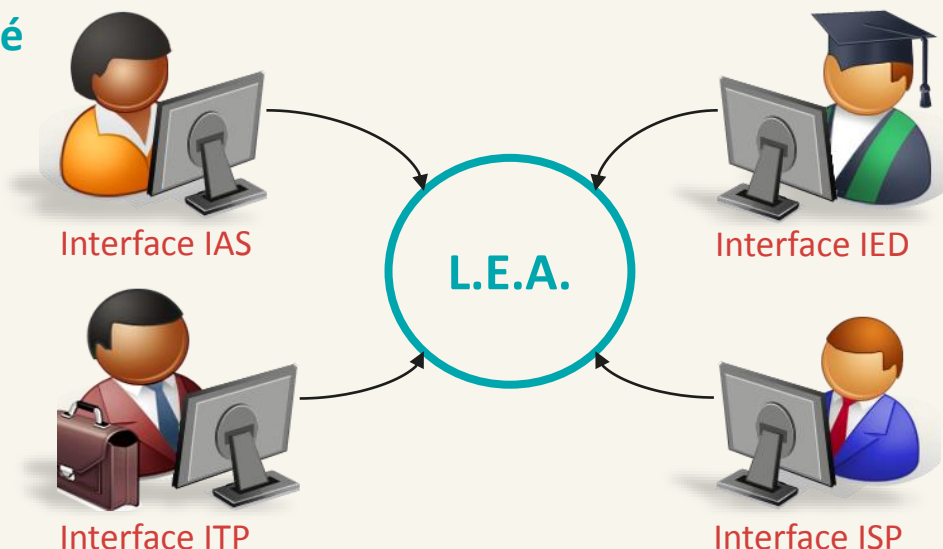

#### Apprenti(e)

Consultation des L.E.A. Remplissage des fiches de suivi : - En centre de formation - En entreprise Contresignature des fiches de visite

#### Maître d'Apprentissage

Consultation des L.E.A. Remplissage des fiches de suivi en structure Contresignature des fiches

#### **Tuteur Pédagogique**

Consultation des L.E.A.

Remplissage des fiches de suivi en centre de formation Remplissage des fiches de visite en entreprise Contresignature des fiches Pour les responsables de formation : paramétrage des livrets

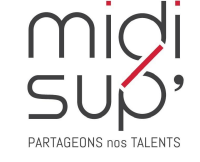

## Interface Maître d'apprentissage

Fonctionnalités de l'interface :

✓ Consulter le planning d'alternance de votre apprenti.

- ✓ Visualiser et contresigner les fiches de suivi complétées par les autres acteurs de l'apprentissage.
- ✓ Visualiser et contresigner les fiches de visite en entreprise et la première visite-entretien des 2 mois.
- ✓ Compléter des fiches de suivi en entreprise (si demandées par le responsable de formation).
- Accéder et/ou déposer des documents en relation avec l'apprentissage (contrat d'apprentissage, etc.)

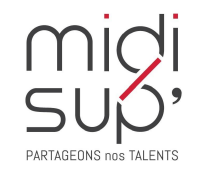

## Accès à l'application

Via le site Midisup, pour les apprentis, maîtres d'apprentissage et tuteurs pédagogiques.

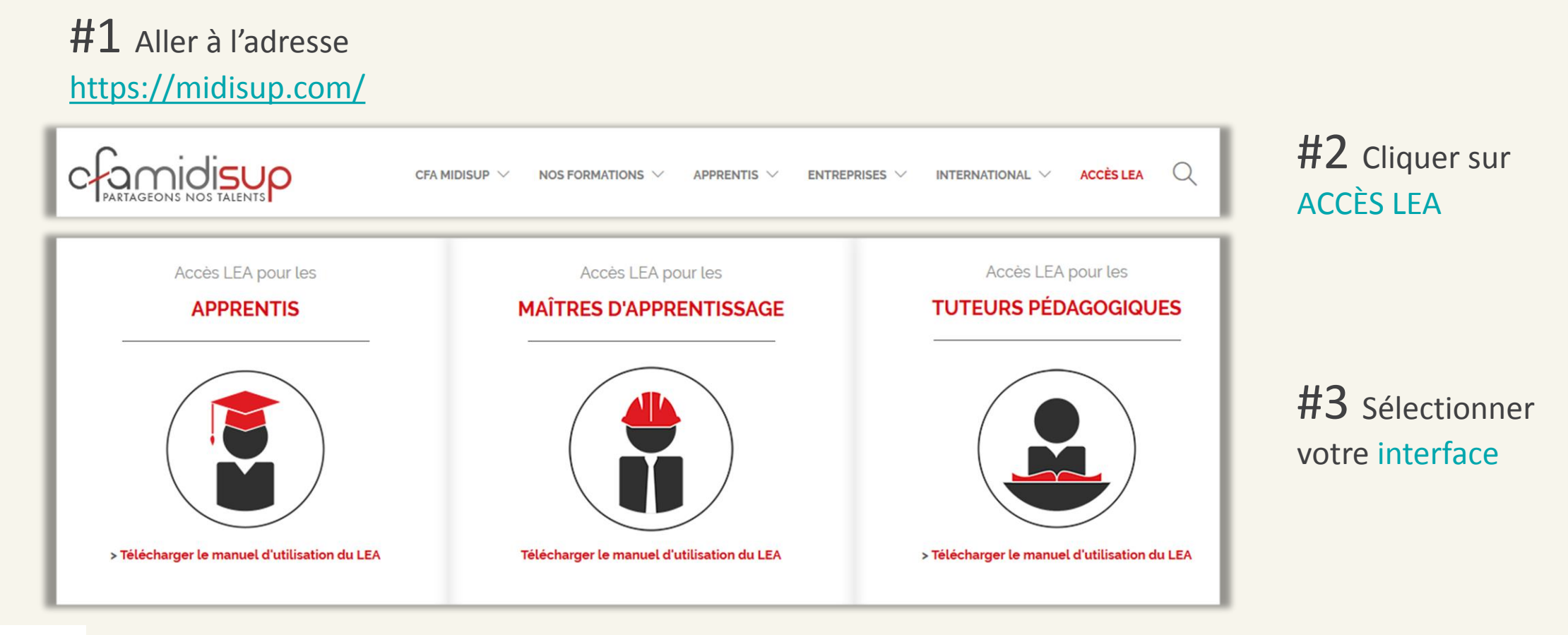

PARTAGEONS nos TALENTS

Tuteur pédagogique et Responsable de formation

## S'inscrire 1/2

# **#1** Aller à l'adresse : <a href="https://lea.midisup.com/arexis\_isp/">https://lea.midisup.com/arexis\_isp/</a>

**#2** Cliquer sur Activer mon compte

#### MAITRE D'APPRENTISSAGE : SUIVEZ VOTRE APPRENTI

Vous souhaitez visualiser le livret électronique de votre apprenti?

Vous connecter à la plateforme vous permettra :

- De visualiser le suivi de votre apprenti en centre de formation
- De réaliser le suivi de votre apprenti en entreprise

Activer mon compte

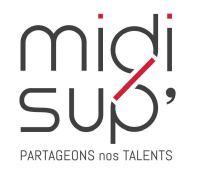

# S'inscrire 2/2

#### **#1** Renseigner votre adresse mail

#2 Cliquer sur Valider

**#3** Cliquer sur le lien d'initialisation

**#4** Choisir un mot de passe

**#5** Cliquer sur Valider

|   | Votre adresse mail                                                                                                    |       |
|---|----------------------------------------------------------------------------------------------------|-------|
|   | Valider                                                                                                    |       |
|   |                                                                                                    |       |
| n | courriel contenant un lien d'initialisation vient de vous être en                                                                                      | voyé. |
|   |                                                                                                    |       |
|   | Pour satisfaire aux règles de complexité, le mot de passe doit faire au minimum 8 caractères dont 2 minuscules 2 majuscules 1 chiffre<br>Mot de passe* |       |
|   | ******                                                                                                    | ×     |
| ' | Confirmation du mot de passe*                                                                                                    | 8     |
|   | Valider                                                                                                    |       |

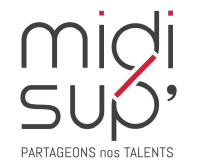

Midisup ne délivre aucun mot de passe, c'est le lien d'initialisation reçu par mail qui va permettre la création du mot de passe.

#### Se connecter

#1 Aller à l'adresse : https://lea.midisup.com/arexis\_isp/

**#2** Renseigner votre Adresse mail et votre Mot de passe

**#3** Cliquer sur Connexion

| éjà partenaire<br>onnectez-vous | du CFA,<br>s : |                |
|---------------------------------|----------------|----------------|
| Adresse mail                    |                |                |
| Mot de passe                    |                |                |
|                                 | Connexion      |                |
|                                 |                | Mot de passe o |

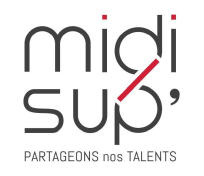

#### Page d'Accueil

Ici sont listées les actions en attente de réalisation de votre part : rédaction, contre-signature, etc.

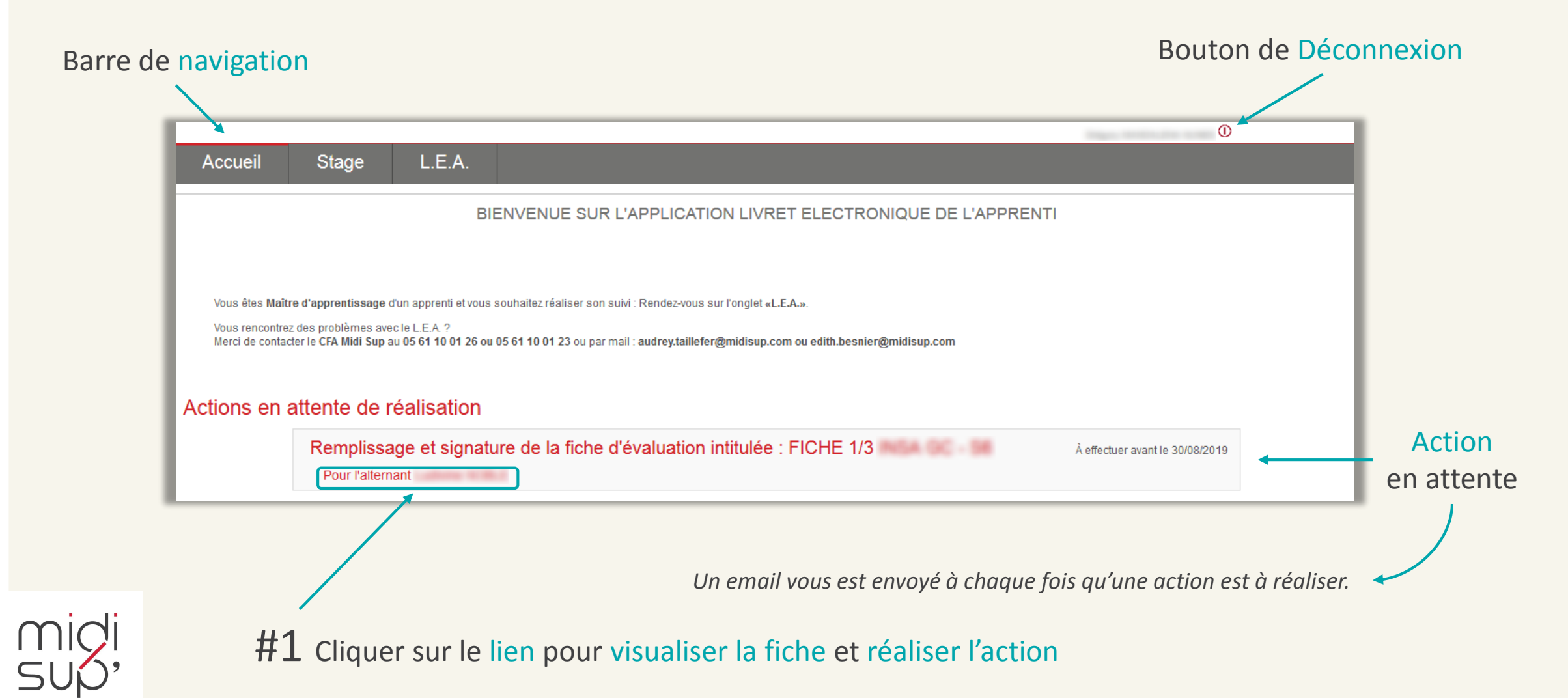

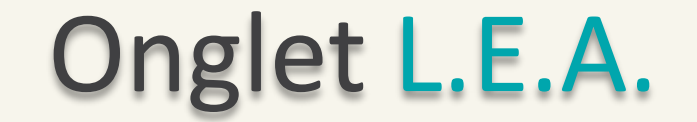

*Ici sont listées les apprentis dont vous êtes ou avez été le maître d'apprentissage.* 

| A la rentrée 2018, une nouvelle version du LEA, plus souple et plus visuelle e<br>Les LEA des années précédentes ne sont pas compatibles avec la nouvelle n | st mise en place.<br>nouture, ils sont accessibles en cliquant ici : LEA avant 2018-2019 |
|----------------------------------------------------------------------------------------------------|------------------------------------------------------------------------------------------|
| LEA en cours                                                                                                    |                                                                                          |
| INSA GC 1/3<br>2018-2019                                                                                                    | Entreprise<br>Apprentissage du 01/09/2018 au 31/08/2019                                  |
| LEA Archivés<br>Aucun alternant                                                                                                    |                                                                                          |

- #1 Cliquer sur le Nom de l'apprenti ou sur l'année en cours pour accéder au L.E.A.

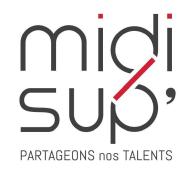

## Affichage du L.E.A.

| interlocut | eurs                                                                                                    |                                                  |                                                                                           | du L.E   |
|------------|----------------------------------------------------------------------------------------------------|--------------------------------------------------|-------------------------------------------------------------------------------------------|----------|
|            | Accueil Stage L.E.A.                                                                                                    |                                                  | ٥                                                                                         |          |
| nglets     | Mme  <br>Gsm :<br>1ere année<br>Resp. Formation :<br>Tel :<br>Tel :<br>Tel :                                                                    | Entreprise d'accueil :<br>Tuteur professionnel : | Remplissage instant T :<br>S0.0%<br>Remplissage Total :<br>S0.0%<br>Obtenir Ie LEA en PDF |          |
| .E.A.      | Calendrier Alternance Fiches à compléter Documer Mes fiches                                                                                     | Novembre Décembre Janvier Février Ma             | rs Avril Mai Juin Juillet A                                                               | <br>Août |
|            | FICHE 1/3       - S5         FICHE 1/3       - S6         Tuteur Enseignant         VISITE 1 Entreprise 1/3 -         VISITE 2 Entreprise 1/3 - |                                                  |                                                                                           |          |

Cliquer ici pour obtenir le L.E.A. en PDF

Taux de remplissage

#### Coordonnées des

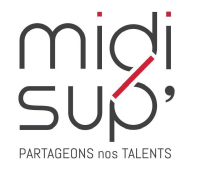

### L.E.A. Calendrier d'alternance

*La scolarité de la formation saisit les absences des apprentis. Elles sont représentées par des jours hachurés sur le calendrier.* 

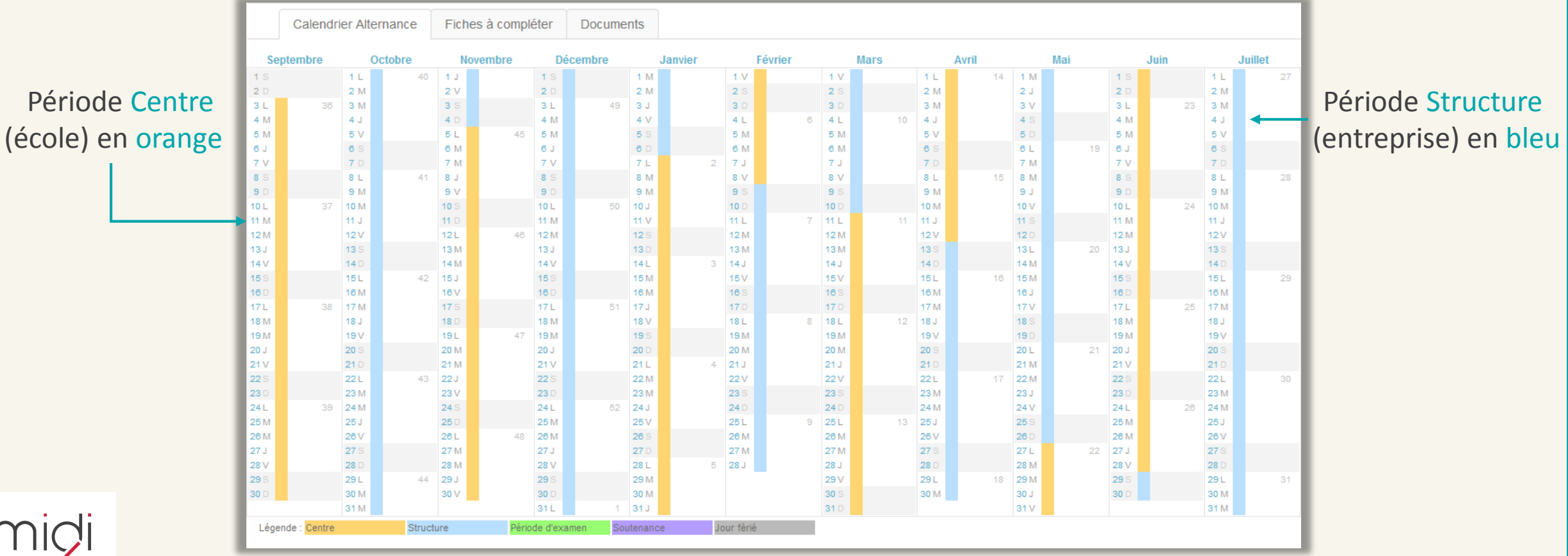

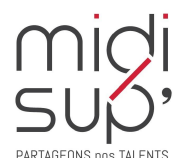

# L.E.A. Fiches à compléter 1/5

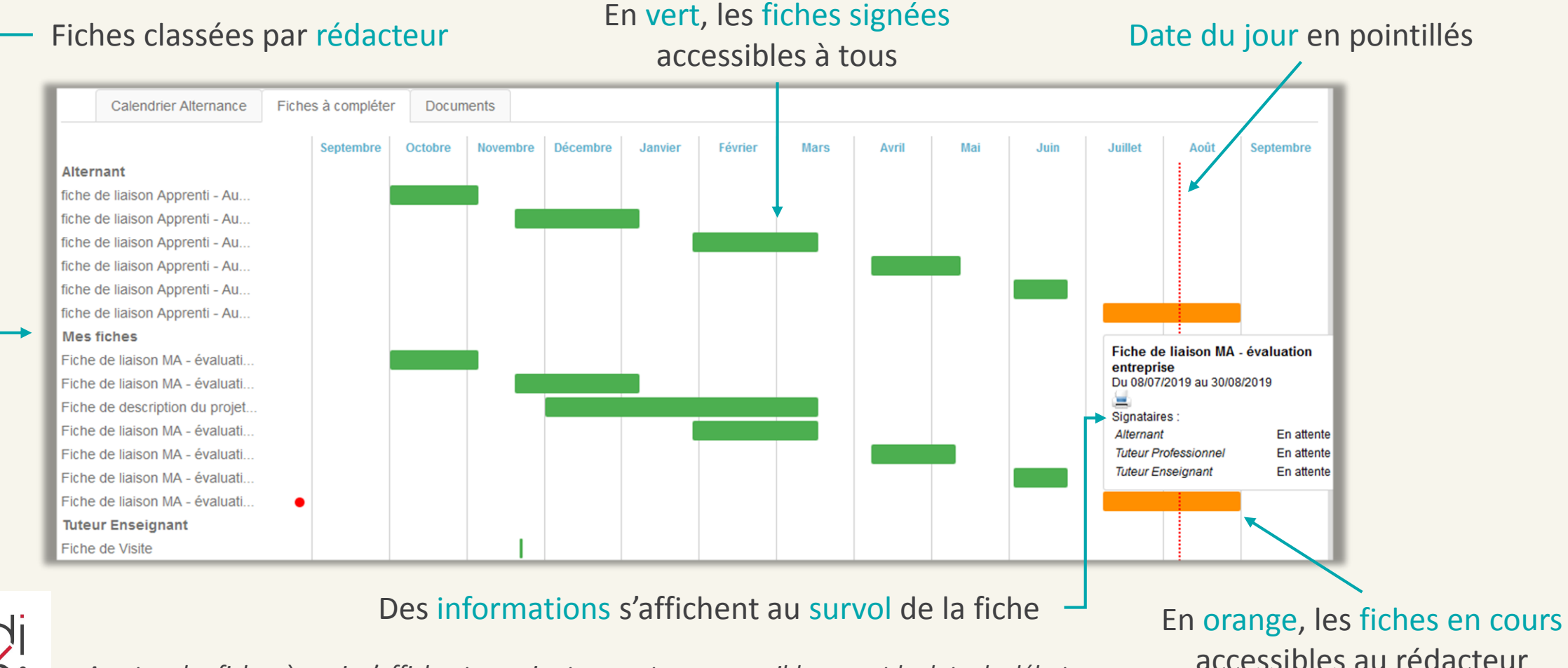

A noter : les fiches à venir s'affichent en gris et ne sont pas accessibles avant la date de début.

accessibles au rédacteur

# L.E.A. Fiches à compléter 2/5

#### Alternant

A <u>remplir</u> et <u>signer</u> par l'Apprenti A <u>signer</u> par le Tuteur Pédagogique A <u>signer</u> par le Maître d'apprentissage

#### Mes fiches

A <u>remplir</u> et <u>signer</u> par le Maître d'apprentissage A <u>signer</u> par le Tuteur Pédagogique A <u>signer</u> par l'Apprenti

#### **Tuteur Enseignant**

A <u>remplir</u> et <u>signer</u> par le Tuteur pédagogique A <u>signer</u> par le Maître d'apprentissage A <u>signer</u> par l'Apprenti

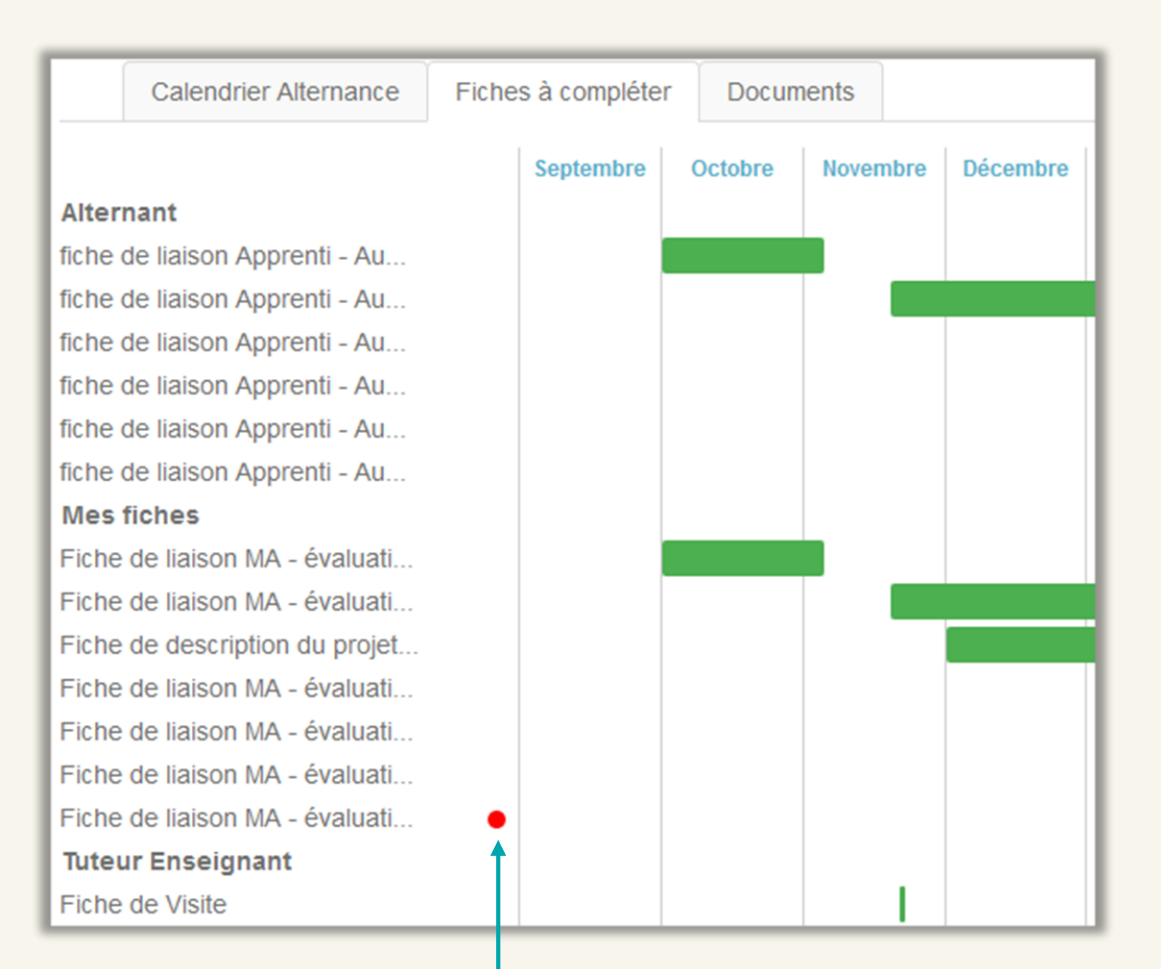

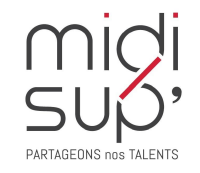

Le point rouge indique une action attendue de votre part

## L.E.A. Fiches à compléter 3/5

ATTENTION : le bouton Signer la fiche est inactif (gris) par défaut, il s'active (rouge) quand tous les champs de la fiche sont remplis.

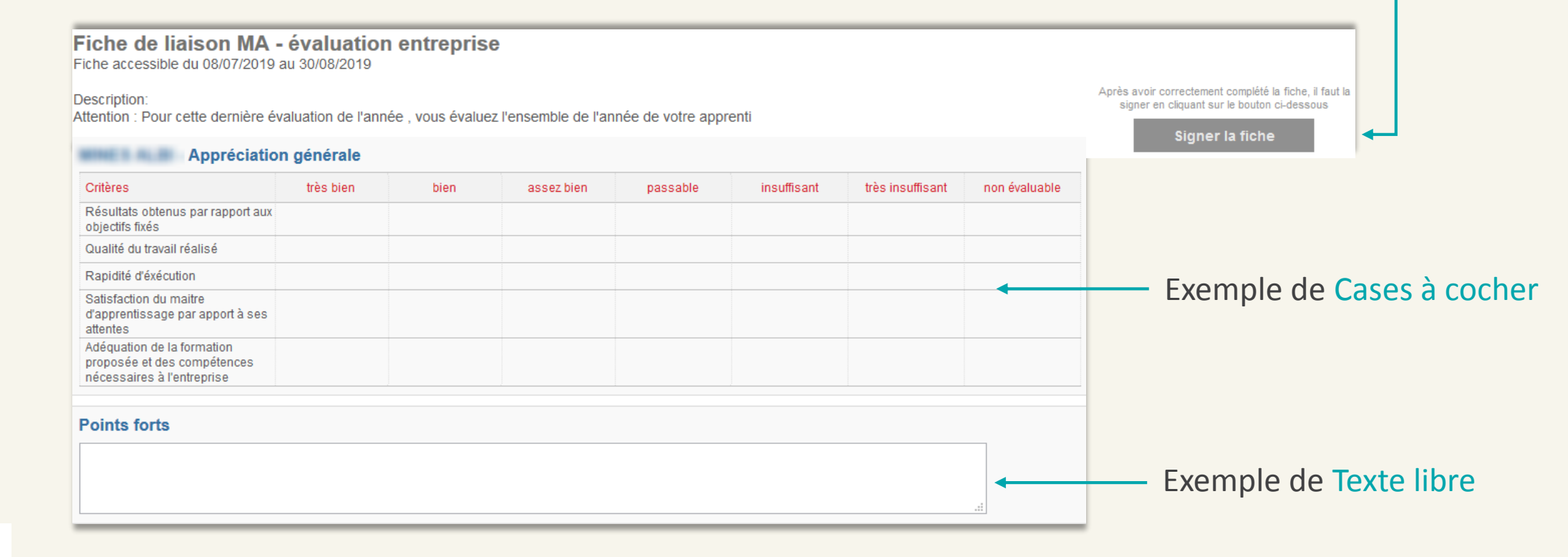

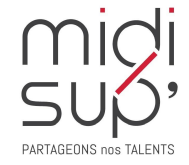

## L.E.A. Fiches à compléter 4/5

#### ATTENTION : Une fois signée, la fiche est visible par les autres interlocuteurs et n'est plus modifiable.

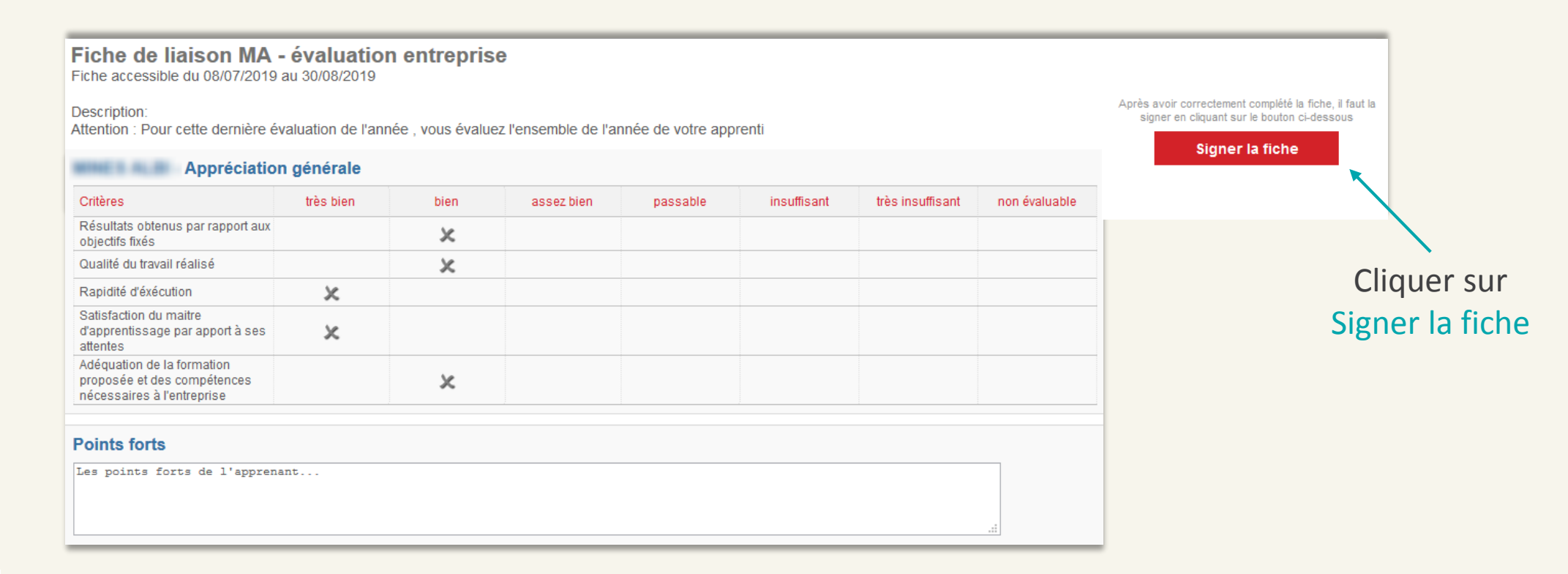

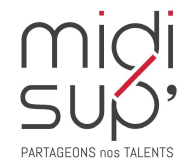

Une fois la fiche complétée et signée par le rédacteur, un mail à destination des autres interlocuteurs est automatiquement envoyé pour les inviter à la visualiser et à la contresigner.

## L.E.A. Fiches à compléter 5/5

Possibilité de laisser un commentaire avant de signer la fiche.

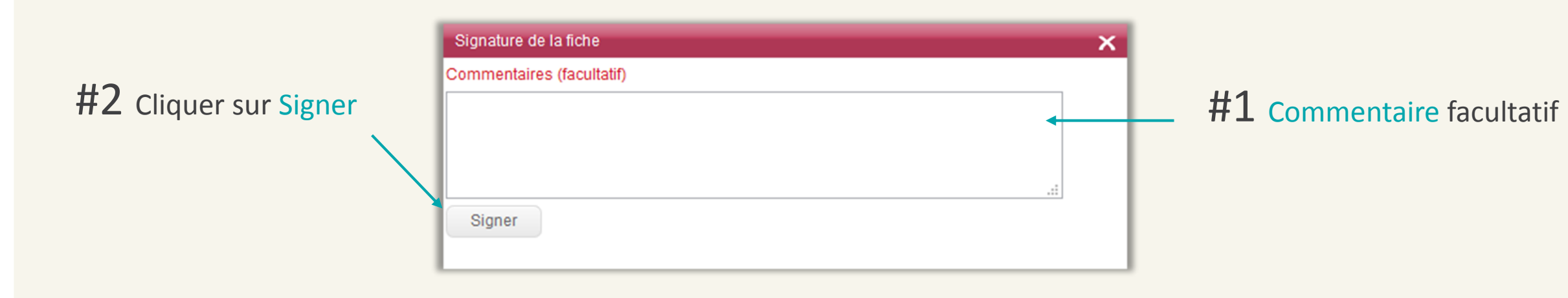

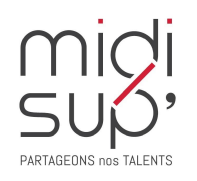

#### L.E.A. Documents

Déposer et consulter des documents sur le livret de l'apprenant.

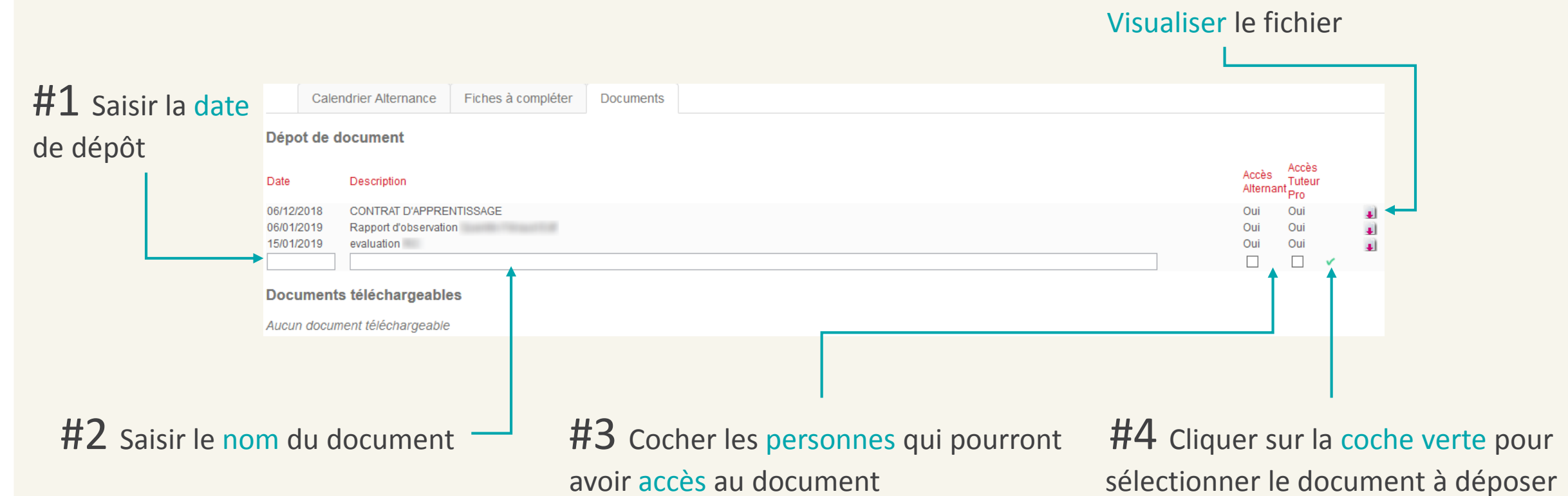

gi,

#### **Assistance L.E.A.**

pour toute question technique

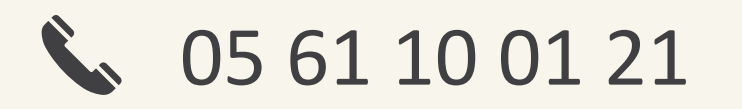

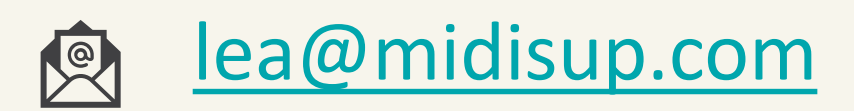

# **PARTAGEONS nos TALENTS**